# MANUAL DO USUÁRIO (PASSO A PASSO)

entrar -

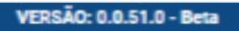

#### PORTAL DE ACORDO PLANOS ECONÔMICOS

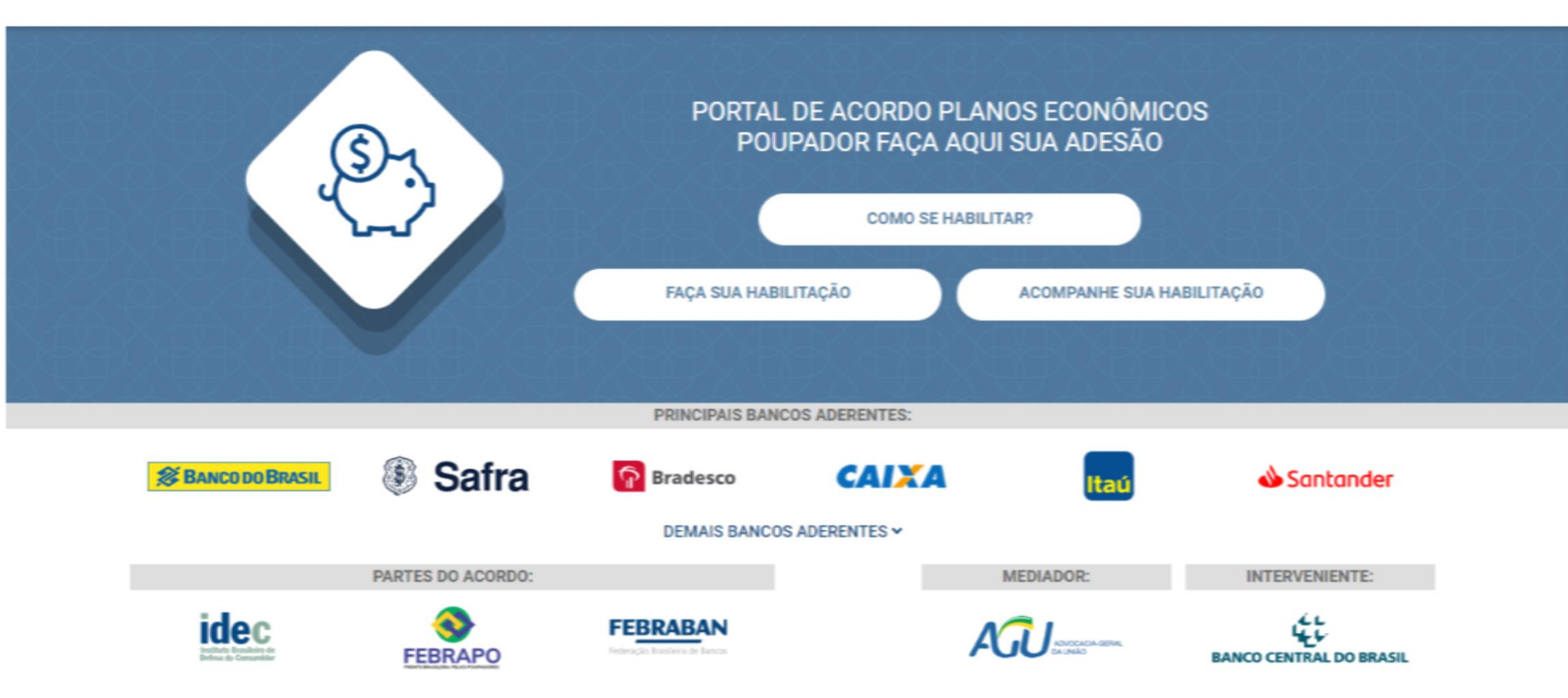

## CADASTRANDO UM USUÁRIO (PASSO A PASSO)

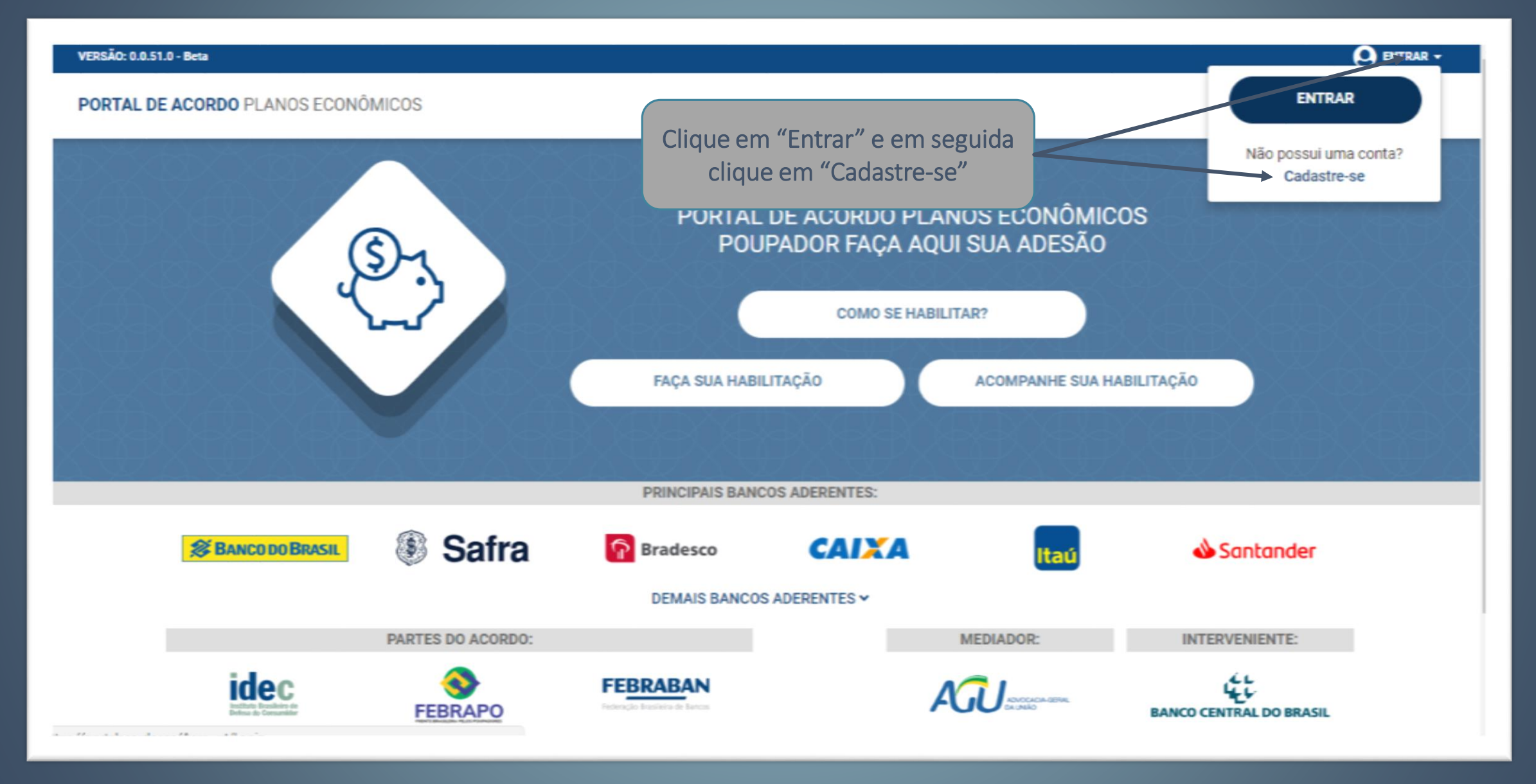

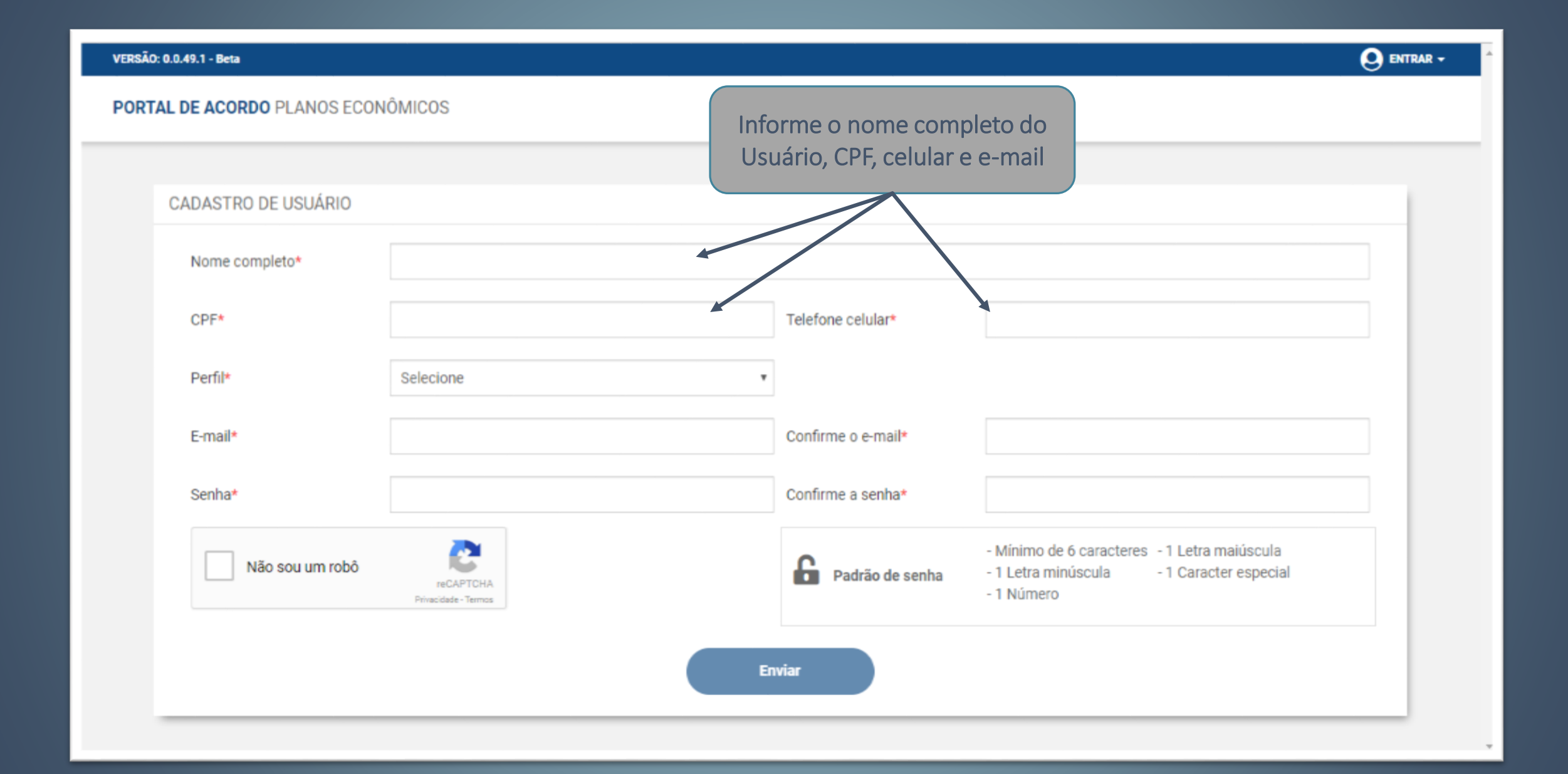

#### VERSÃO: 0.0.49.1 - Beta PORTAL DE ACORDO PLANOS ECONÔMICOS CADASTRO DE USUÁRIO Selecione um perfil para esse Usuário. Veja na tela a seguir a principal diferença entre eles. Nome completo\* CPF\* Telefone celular\* Perfil\* Selecione Selecione Advogado Confirme o e-mail\* E-mail\* Defensor Público Inventariante Poupador Confirme a senha\* Senha\* Sucessor - Mínimo de 6 caracteres - 1 Letra maiúscula Não sou um robô Padrão de senha - 1 Letra minúscula - 1 Caracter especial reCAPTCHA - 1 Número Privacidade - Termos Enviar

- Advogado: Com esse Perfil o Usuário pode cadastrar uma ou mais Habilitações de um ou mais Usuários.
- Defensor Público: Com esse Perfil o Usuário pode cadastrar uma ou mais Habilitações de um ou mais Usuários.
- Inventariante: Com esse Perfil o Usuário pode cadastrar uma ou mais habilitações relativas ao Poupador de quem ele é o Inventariante
- Poupador: Com esse Perfil o Usuário pode cadastrar uma ou mais habilitações relativas a uma ou mais Contas Popança de sua propriedade.
- Sucessor: Com esse Perfil o Usuário pode cadastrar uma ou mais habilitações relativas a uma ou mais Contas Poupança de quem ele é o Sucessor.

#### VERSÃO: 0.0.49.1 - Beta

#### PORTAL DE ACORDO PLANOS ECONÔMICOS

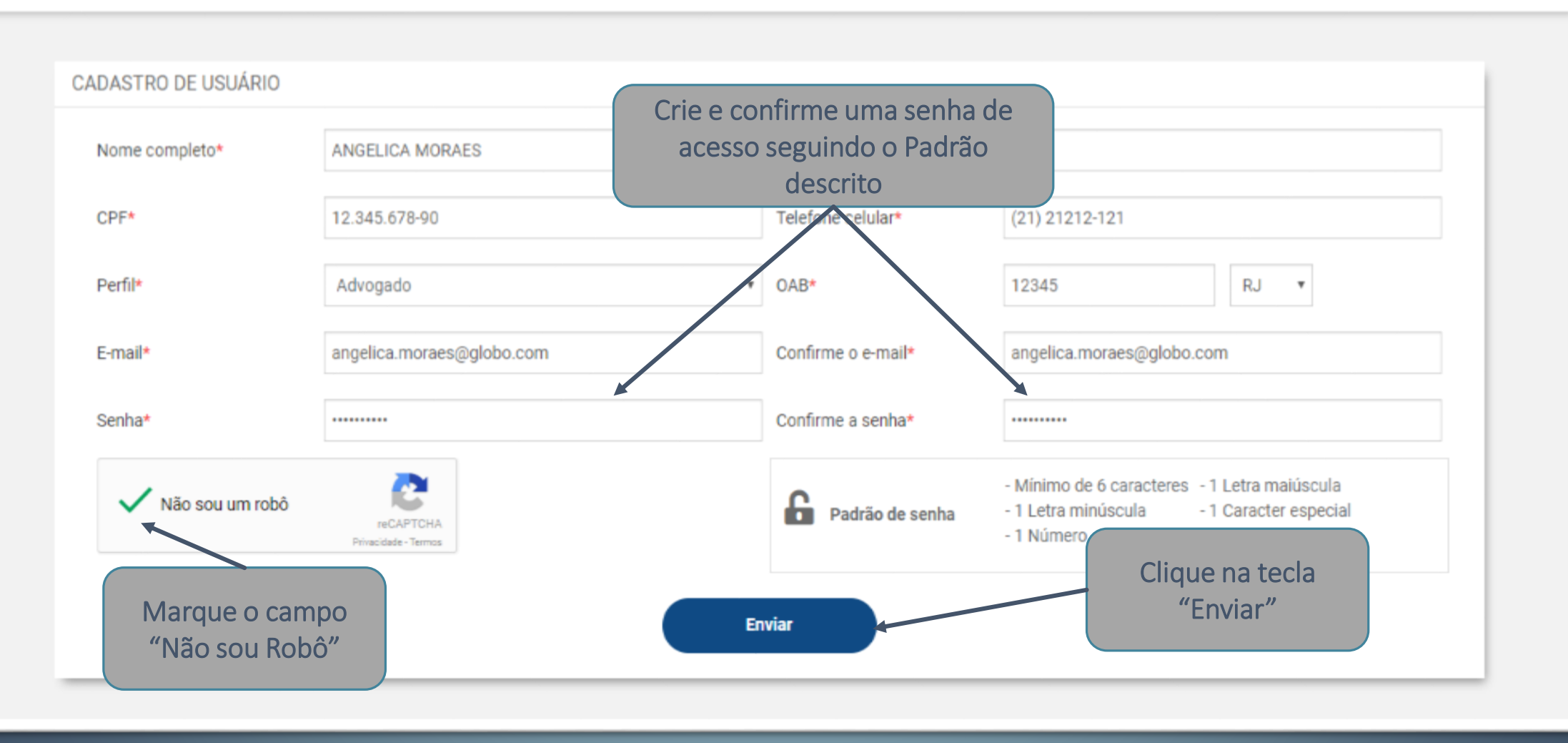

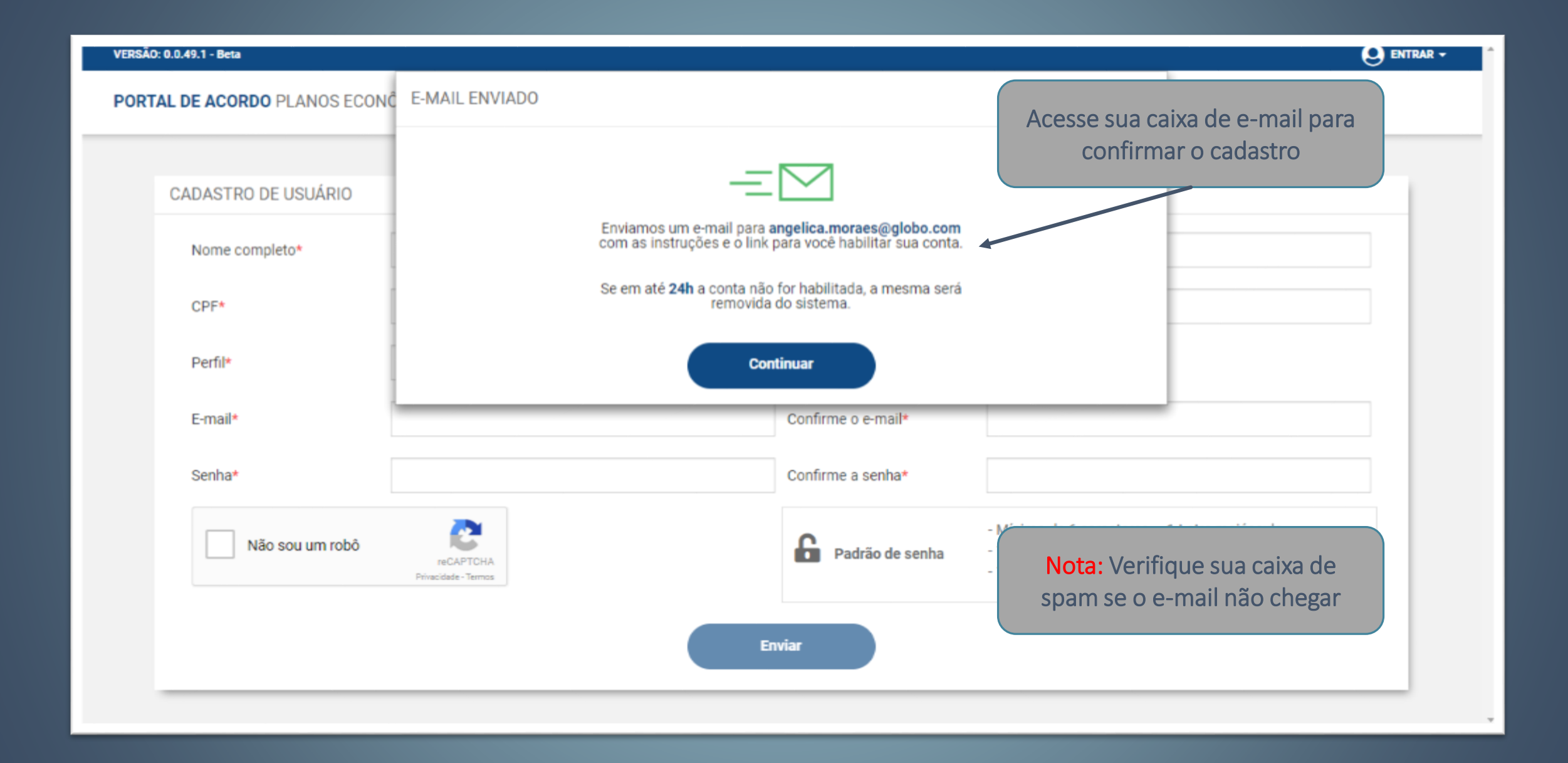

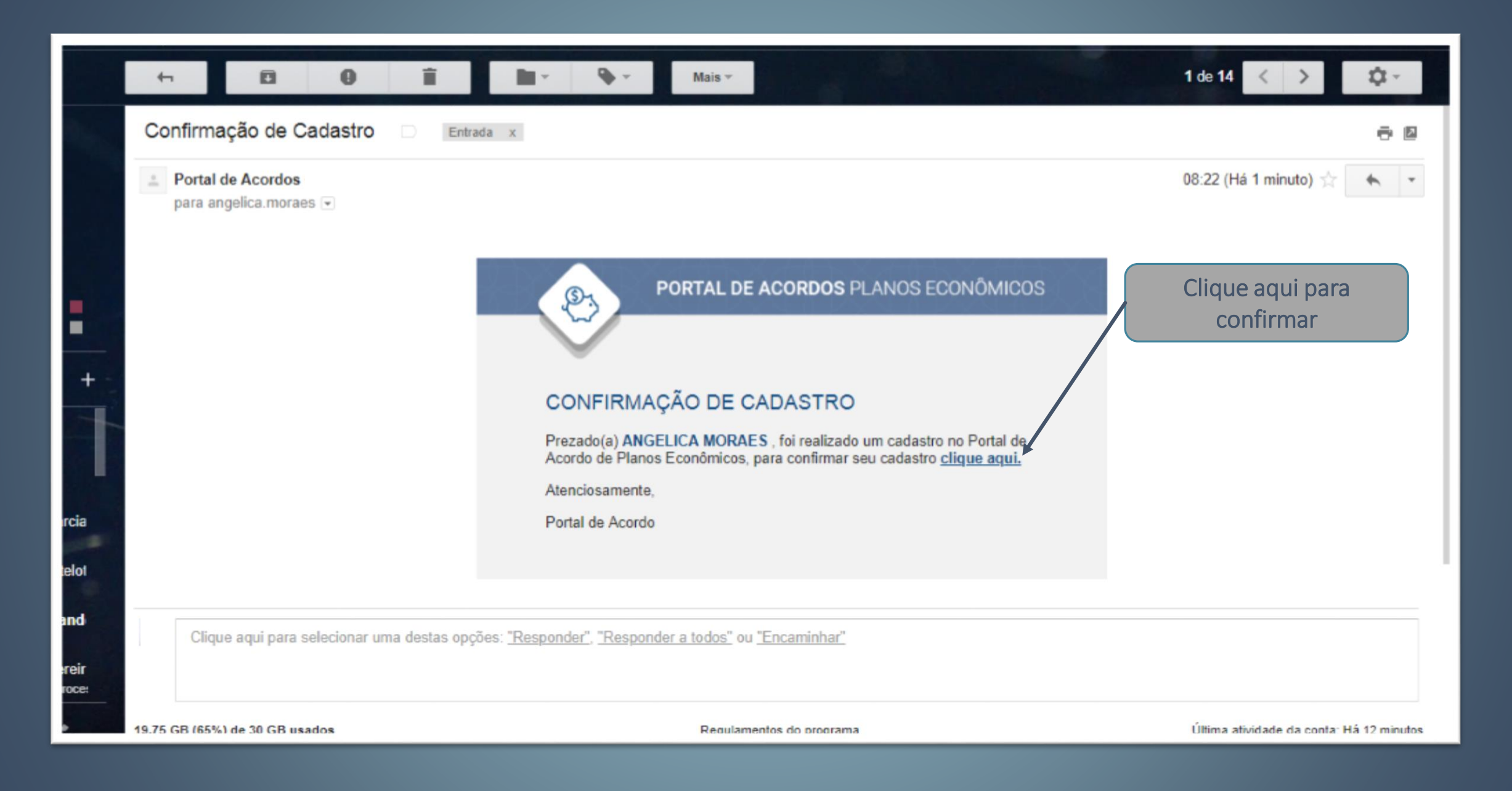

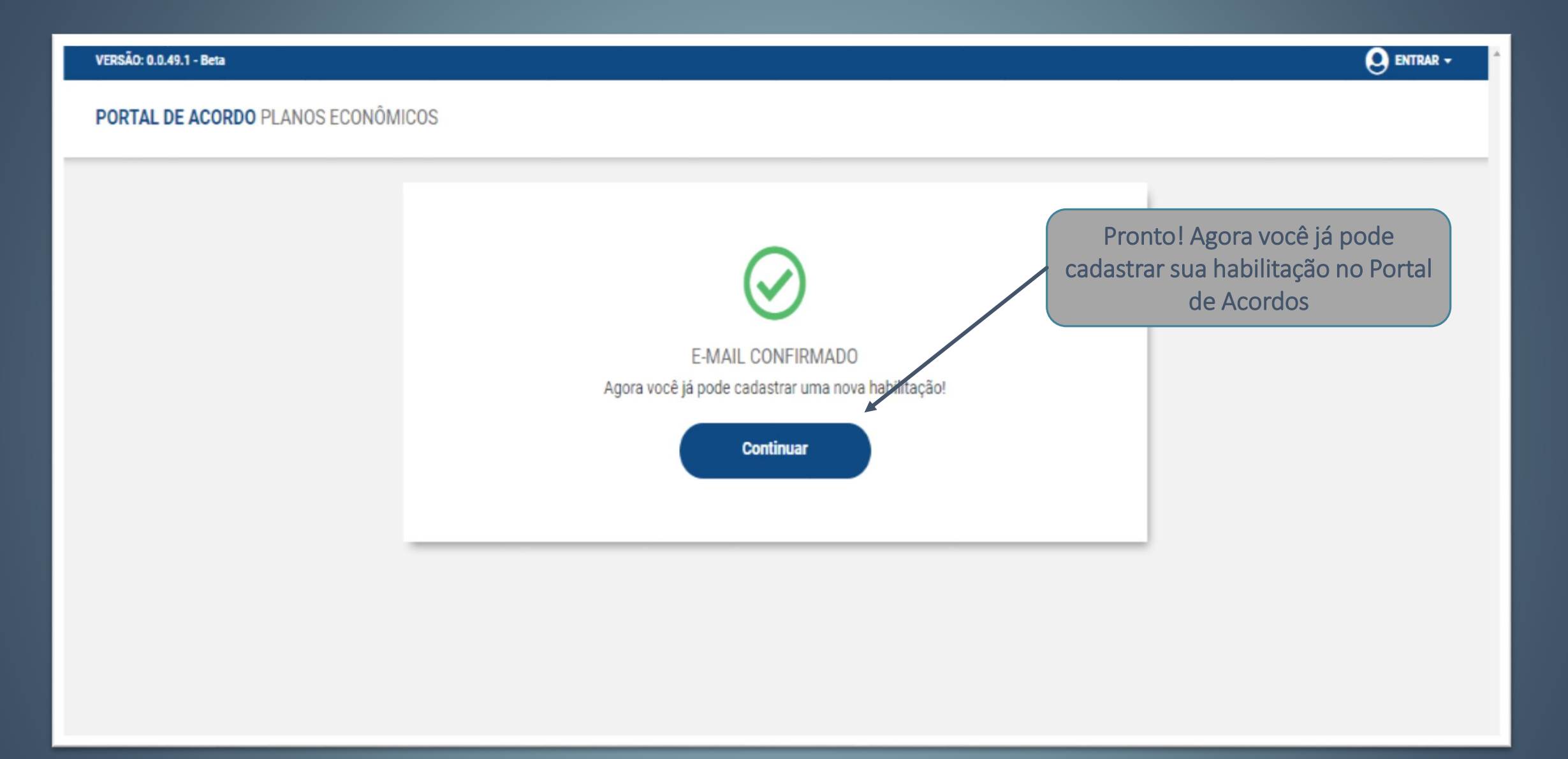

### CADASTRANDO UMA HABILITAÇÃO (PASSO A PASSO)

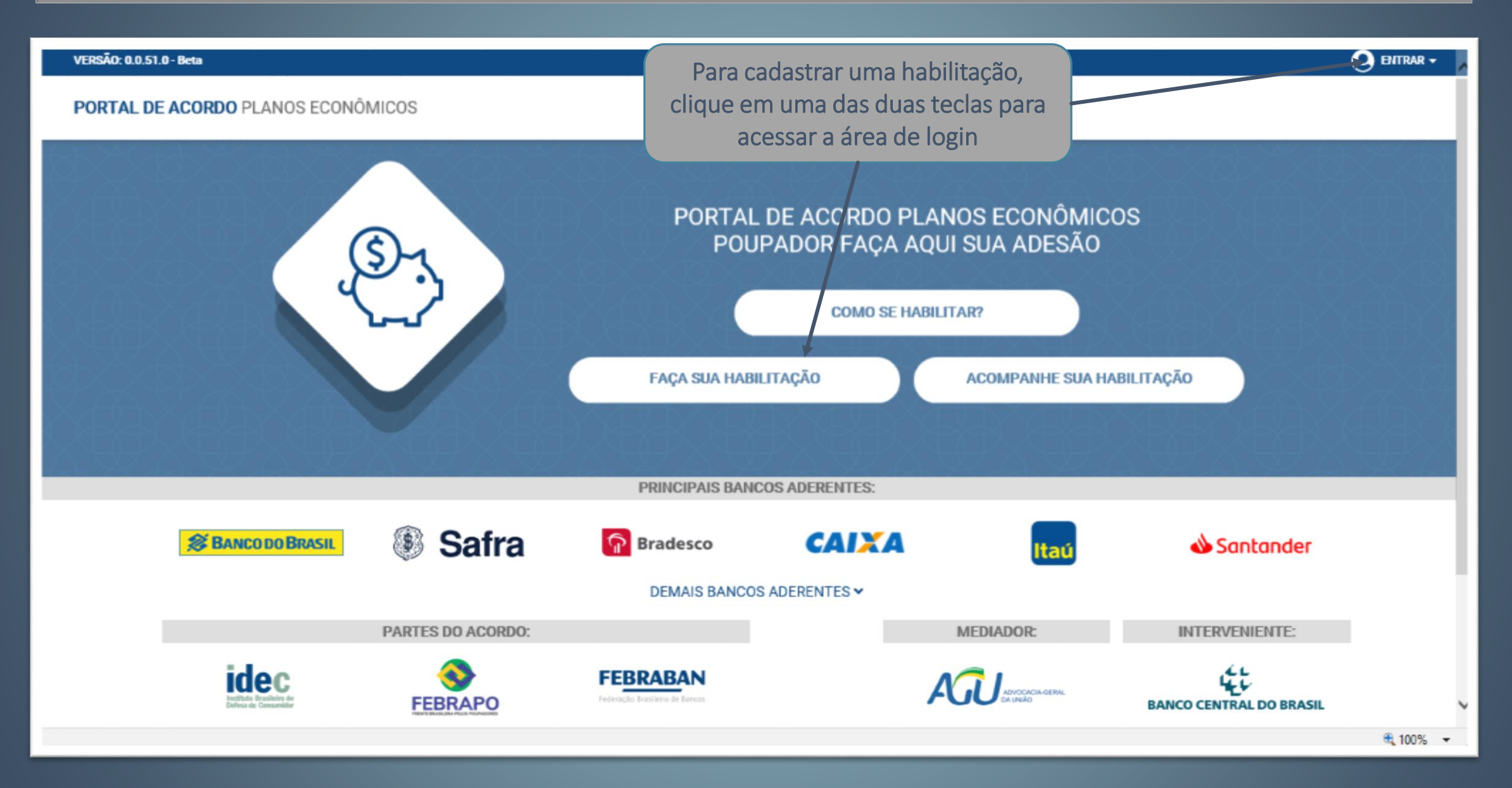

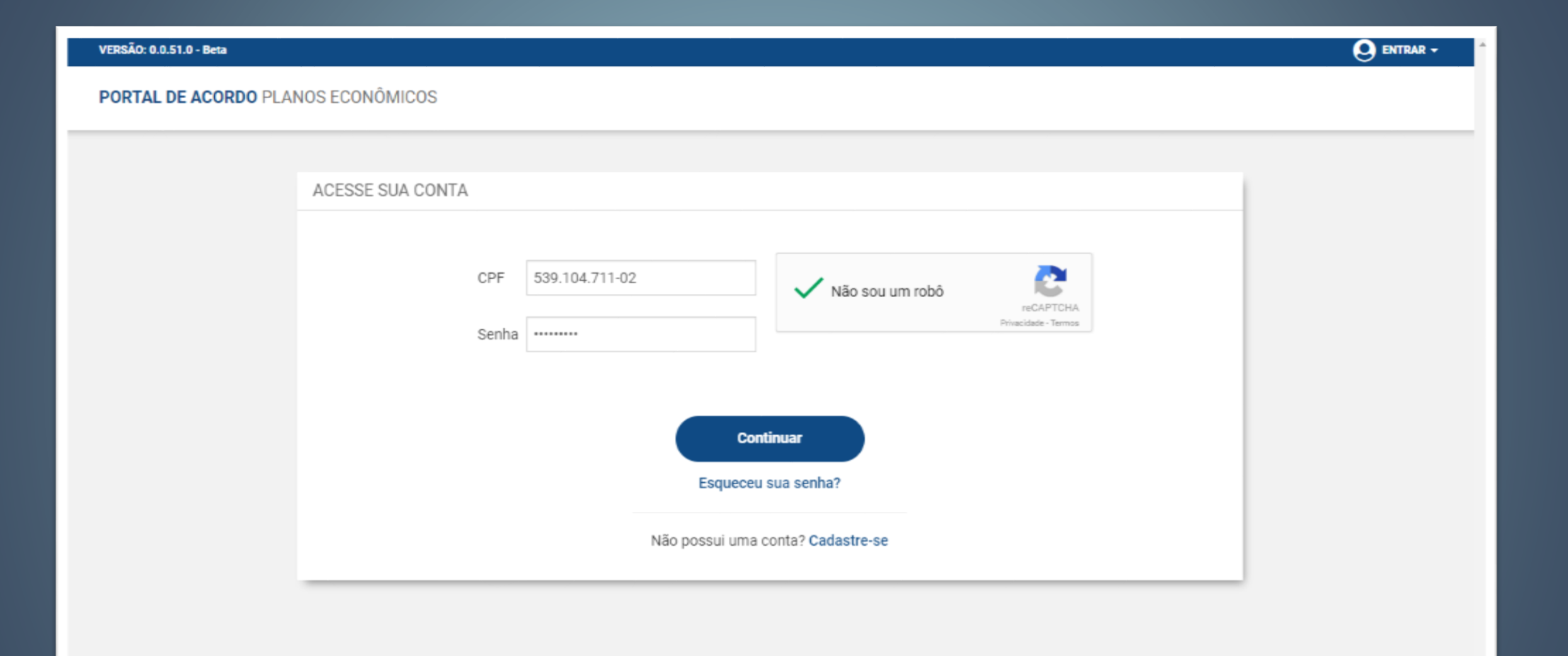

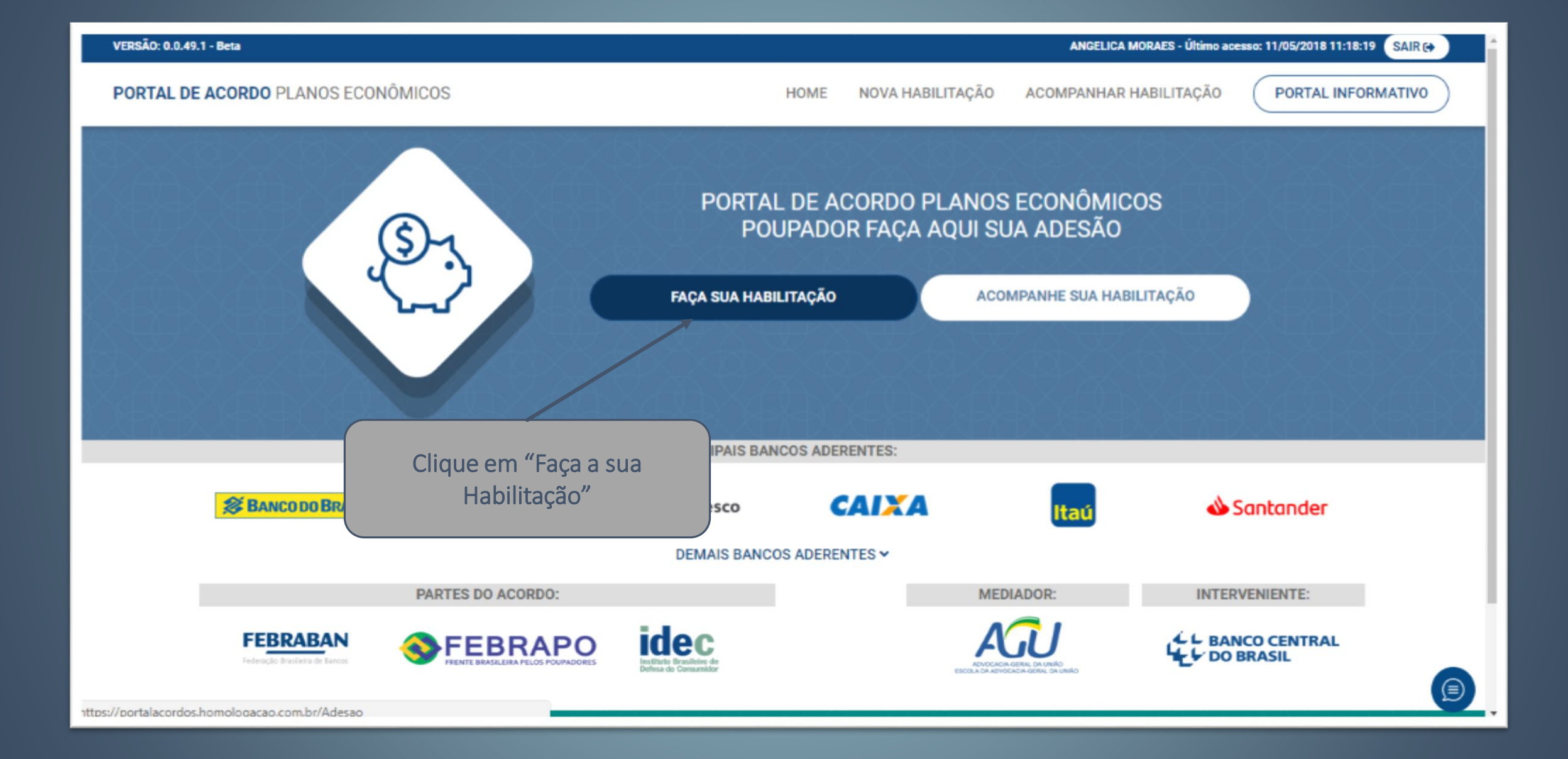

ANGELICA MORAES - Último acesso: 11/05/2018 11:18:19 SAIR ( VERSÃO: 0.0.49.1 - Beta PORTAL DE ACORDO PLANOS ECONÔMICOS NOVA HABILITAÇÃO ACOMPANHAR HABILITAÇÃO PORTAL INFORMATIVO HOME 1 . . . • • 0 . 0 Adesão Dados Para Advogado Contas Outros Resumo da Assinatura Poupador Processo e Planos Pagamento Habilitação do termo Documentos TERMO DE ADESÃO ACEITE AOS TERMOS DO ACORDO COLETIVO Declaro, para os devidos fins, que li e concordo integralmente com todos os termos do Acordo Coletivo e de seu Anexo Operacional, firmado em 11/12/2017 pelas entidades de defesa dos consumidores e os bancos, com mediação da Advocacia-Geral da União e interveniência do Banco Central do Brasil, e tenho interesse em ADERIR ao Acordo por meio de habilitação a ser realizada nesse Portal. Também afirmo ter conhecimento que a adesão por esse Portal será por Poupador (Titular da Conta Poupanca) e Processo Judicial em curso, sendo que, conforme cláusula 5.6 do Acordo, estou ciente de que é necessário habilitar-se em relação a todos os pedidos deduzidos pelo Poupador na Ação Judicial promovida contra uma das Instituições Financeiras que aderiram ao Acordo Coletivo. Sob as penas da Lei, declaro que todas as informações prestadas e os documentos fornecidos são verdadeiros e autênticos. Clique na tecla "Li e Concordo" Li e Concordo para continuar

| Adesão        | Poupador             | Processo         | Advogado                          | Contas<br>e Planos                            | Dados Para<br>Pagamento                                      | Outros<br>Documentos                           | Resumo da<br>Habilitação                                | Assinatura<br>do termo                          |
|---------------|----------------------|------------------|-----------------------------------|-----------------------------------------------|--------------------------------------------------------------|------------------------------------------------|---------------------------------------------------------|-------------------------------------------------|
| Titular da co | onta poupança requer | ida é falecido?* |                                   |                                               |                                                              |                                                |                                                         |                                                 |
| © Sim ◎ N     | ão 🔨                 |                  |                                   |                                               |                                                              |                                                |                                                         |                                                 |
|               |                      |                  |                                   |                                               |                                                              |                                                |                                                         |                                                 |
|               |                      |                  | A primeira                        | pergunta qu                                   | ue o Usuário tera                                            | á que respor                                   | nder é se o Titu                                        | ılar da Con                                     |
|               |                      |                  | A primeira<br>Poupança a          | pergunta qu<br>ser cadastra                   | ue o Usuário tera<br>da é falecido. Co                       | á que respor<br>om base na i                   | nder é se o Titu<br>resposta, o Sist                    | ılar da Con<br>tema mon                         |
|               |                      |                  | A primeira<br>Poupança a<br>as pa | pergunta qu<br>ser cadastrac<br>áginas seguir | ue o Usuário tera<br>da é falecido. Co<br>ntes. Veja as prir | á que respor<br>om base na i<br>ncipais difere | nder é se o Titu<br>resposta, o Sist<br>enças na tela a | ılar da Con<br>tema mon <sup>-</sup><br>seguir. |
|               |                      |                  | A primeira<br>Poupança a<br>as pa | pergunta qu<br>ser cadastrac<br>áginas seguir | ue o Usuário tera<br>da é falecido. Co<br>ntes. Veja as prir | á que respor<br>om base na i<br>ncipais difere | nder é se o Titu<br>resposta, o Sist<br>enças na tela a | ılar da Con<br>tema mon<br>seguir.              |
|               |                      |                  | A primeira<br>Poupança a<br>as pa | pergunta qu<br>ser cadastrac<br>áginas seguir | ue o Usuário tera<br>da é falecido. Co<br>ntes. Veja as prir | á que respor<br>om base na i<br>ncipais difere | nder é se o Titu<br>resposta, o Sist<br>enças na tela a | ılar da Cor<br>tema mor<br>seguir.              |

1 – O Titular da Conta Poupança é Falecido? Não O Usuário terá que fornecer os dados do Poupador

2 – O Titular da Conta Poupança é Falecido? Sim / Tem Inventário? Sim / Tem Inventariante? Sim O Usuário terá que fornecer os dados do Poupador falecido, Inventariante e fornecer a cópia do Inventário.

3 - O Titular da Conta Poupança é Falecido? Sim / Tem Inventário? Sim / Tem Inventariante? Não O Usuário terá que fornecer os dados do Poupador falecido, do Sucessor principal e dos demais Sucessores se houver.

4 - O Titular da Conta Poupança é Falecido? Sim / Tem Inventário? Não O Usuário terá que fornecer os dados do Poupador falecido, do Sucessor principal e dos demais Sucessores se houver.

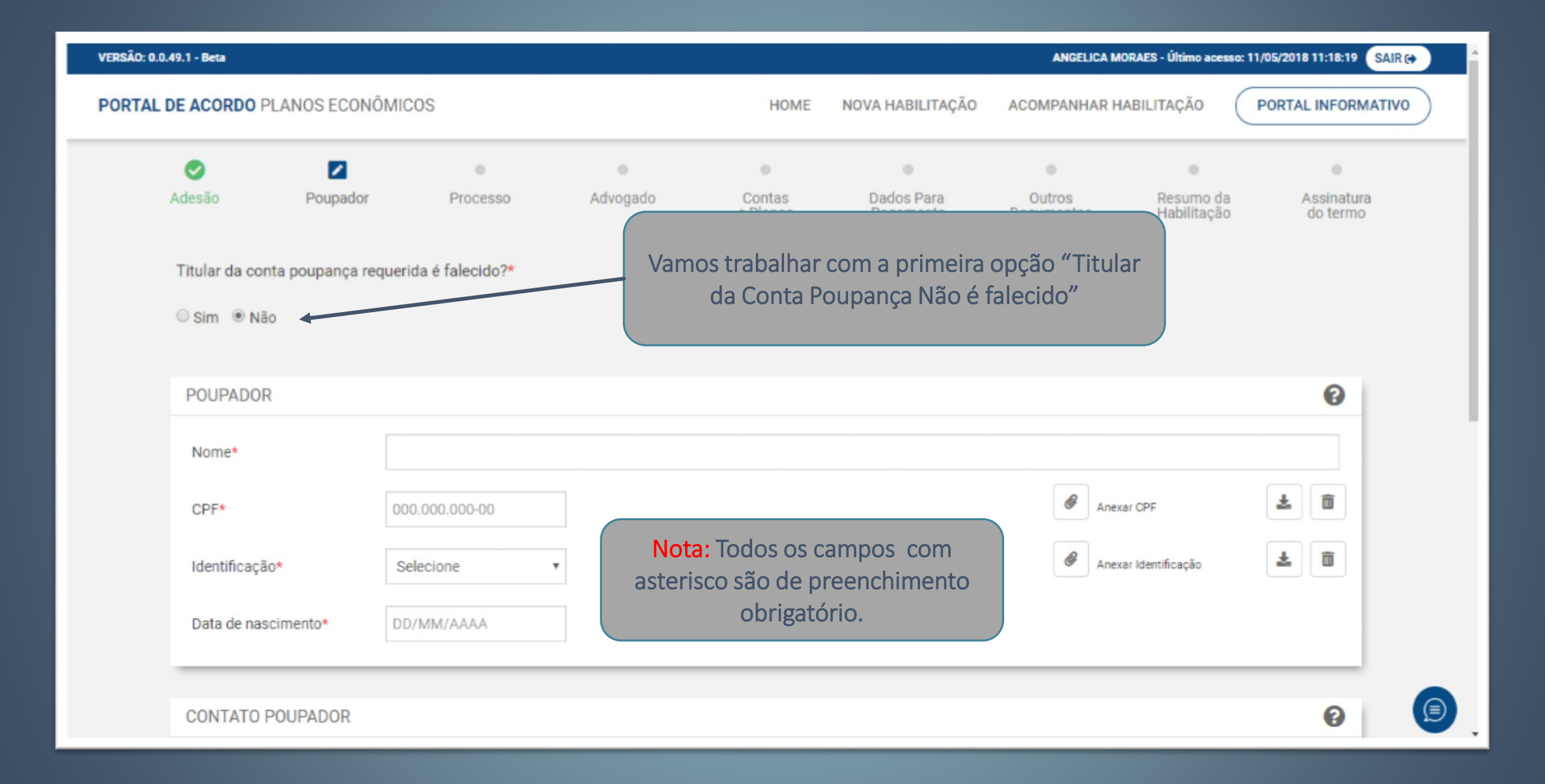

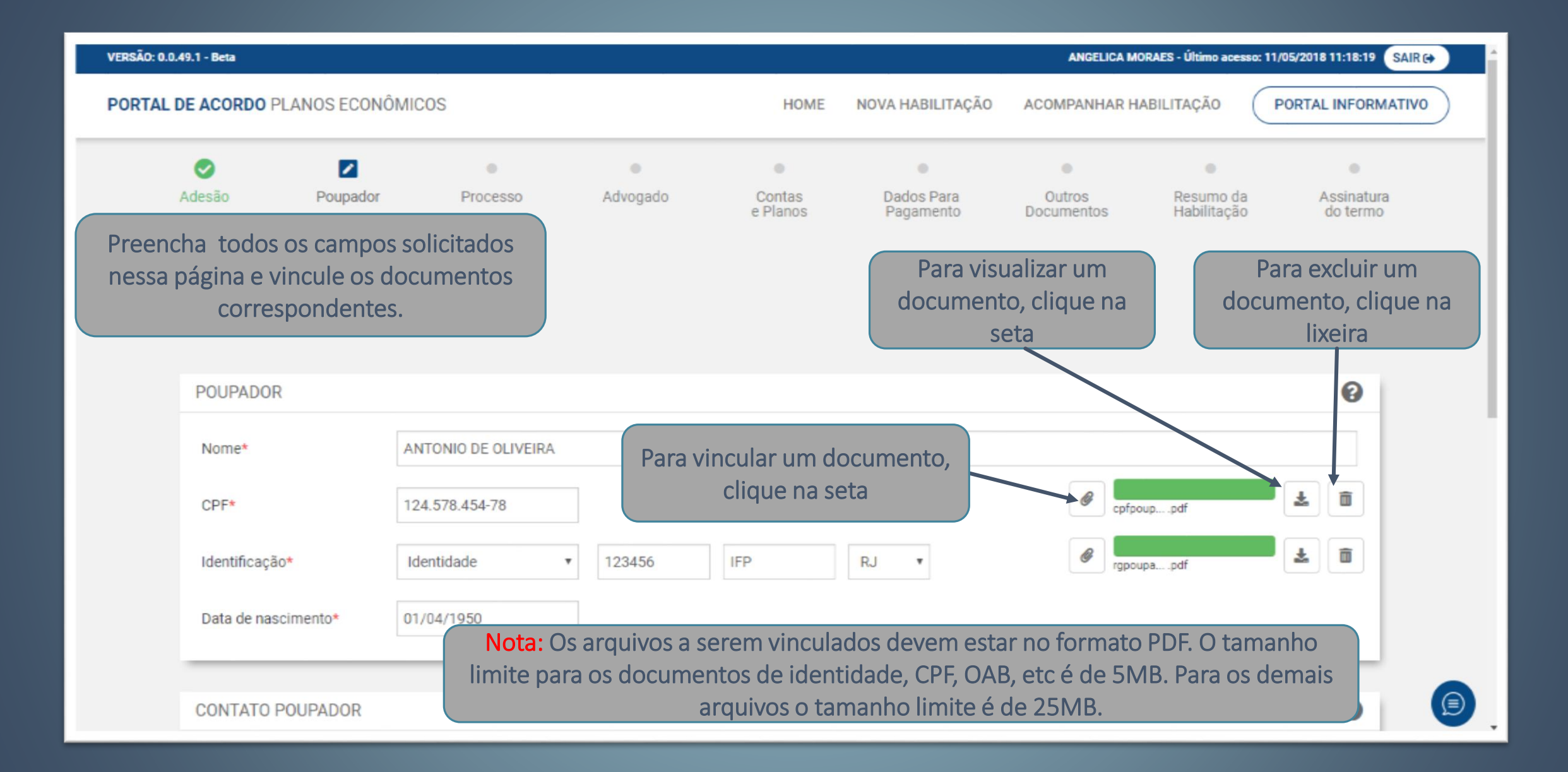

| E-mail*             | angelica.moraes@globo.com |                  |                     |           |                     |
|---------------------|---------------------------|------------------|---------------------|-----------|---------------------|
| Telefone celular*   | (99) 99999-9999           |                  | Telefone de contato |           |                     |
| NDEREÇO POUPADOR    |                           |                  |                     |           | 0                   |
| CEP*                | 22743-041                 | lleure ne te ele | do*                 | RJ *      |                     |
| Cidade*             | Rio de Janeiro Conti      | nuar para avança | ar. <sup>o*</sup>   | Pechincha |                     |
| Tipo de logradouro* | Estrada                   |                  | Logradouro*         | Capenha   | Dúvidas? Clique aqu |
| Número*             | 1234                      |                  | Complemento         | casa      | Atendente Virtual   |

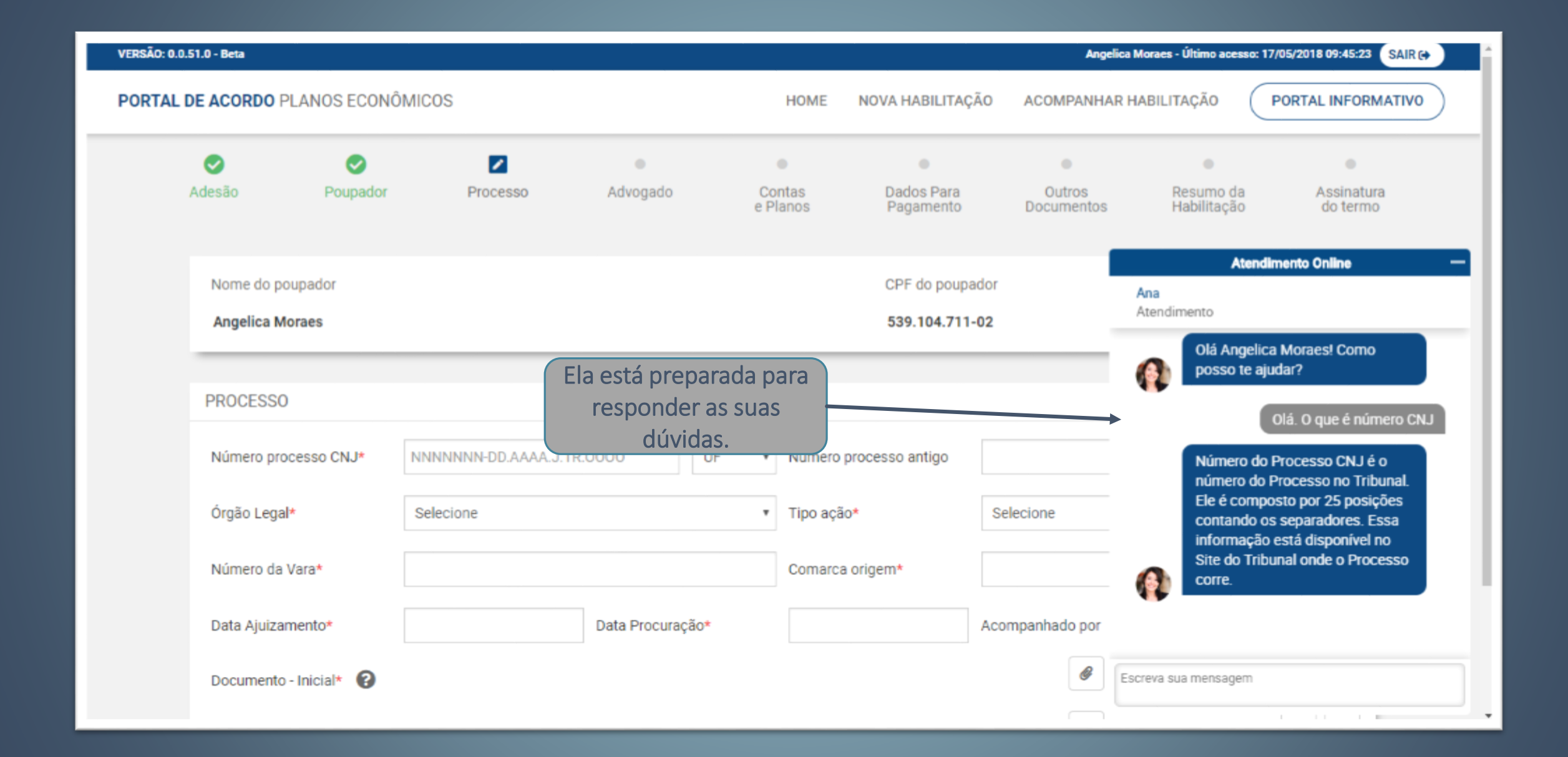

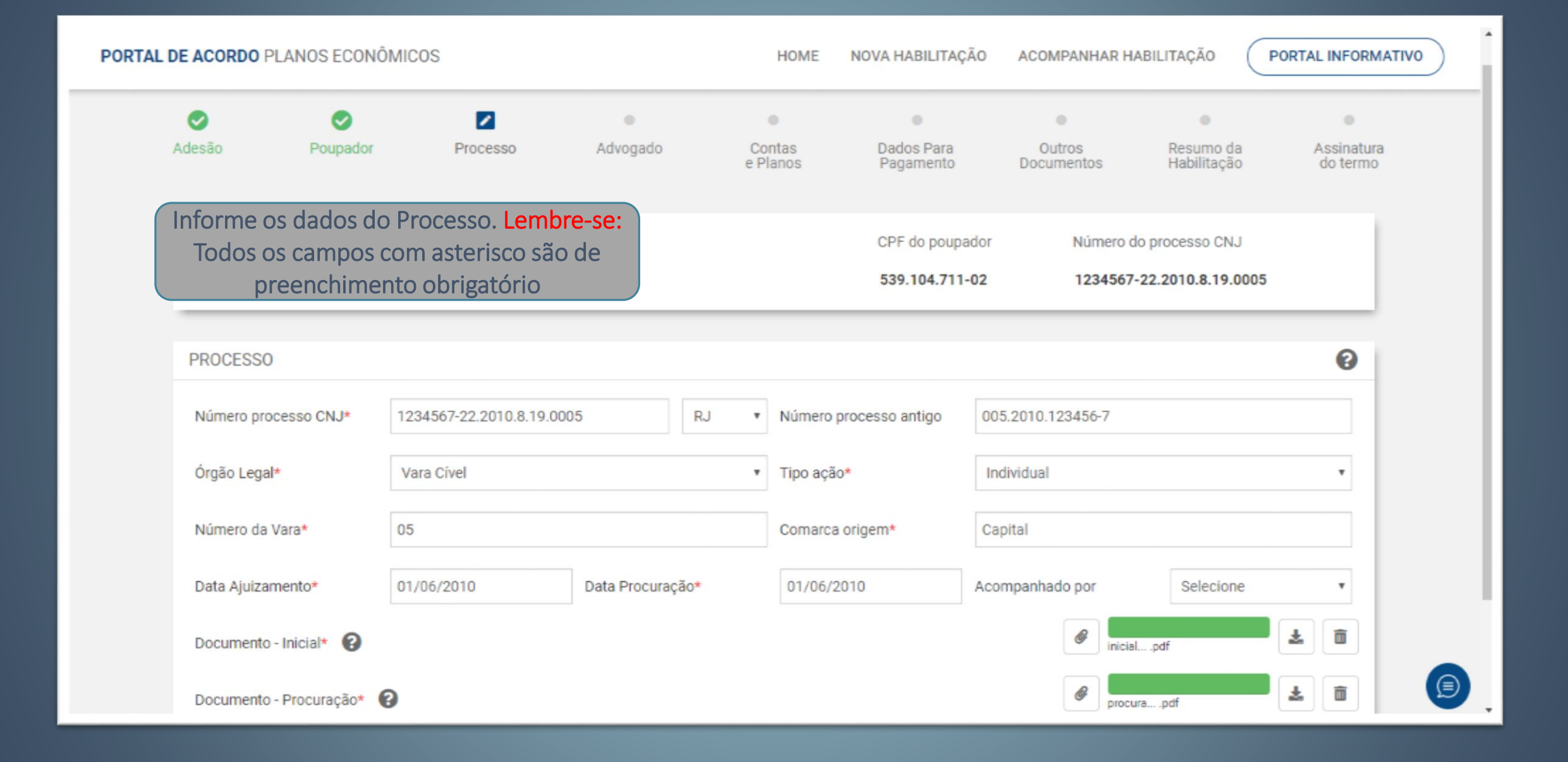

| Informe os dados d<br>acompanha esse Pro<br>tecla Continuar | o Advogado que<br>ocesso e clique na<br>para avançar | CPF do poupado<br>Nota: Se o Processo corre num JEC ou JEF<br>539.104.711-02<br>sem Advogado esses campos estarão<br>inabilitados para preenchimento |
|-------------------------------------------------------------|------------------------------------------------------|----------------------------------------------------------------------------------------------------|
| ADVOGADO                                                    |                                                      | 0                                                                                                    |
| CPF*                                                        | 764.715.182-77                                       | <pre></pre>                                                                                                    |
| Nome*                                                       | CARLOS RODRIGUES                                     |                                                                                                    |
| OAB*                                                        | 12345 RJ •                                           | eab1705pdf                                                                                                    |
| OAB Suplementar 🛛 🔞                                         | UF •                                                 | 🔗 Anexar OAB Suplementar                                                                                                    |
| CONTATO ADVOGADO                                            | carlos.rodrigues/⊚globo.com                          | Clique na tecla<br>Continuar para avança                                                                                                    |
| Telefone celular*                                           | (21) 98923-4567                                      | Telefone de contato (21) 3849-5672                                                                                                    |
| () Salvar Rascunho                                          | < Va                                                 | oltar Continuar >                                                                                                    |

| Banco Origem * 🔞 | 019 - BANERJ    | Para fazer uma simulaçã           |
|------------------|-----------------|-----------------------------------|
| Agência*/DV 😮    | 123456 8        | Conta*/DV* 45 calculadora         |
| Plano*           | Plano Bresser 🔹 | Dia do Aniversário da Conta* 😮 10 |
| Saldo Base* 😮    | 150.000,00      | Valor Simulado* 6.415,50          |
| Extrato*         | extratopdf      | Clique na t<br>Incluir para       |
|                  |                 | Cancelar Incluir                  |

| A                   | ⊘<br>desão                                                                                                    | Poup                                   | ador Proces                                                             | SO .                                  | Advogado                         | Contas        | Da               | •<br>ados Para                  | Outros                    | Resumo da<br>Habilitação                     | a Assinatura |
|---------------------|----------------------------------------------------------------------------------------------------|----------------------------------------|-------------------------------------------------------------------------|---------------------------------------|----------------------------------|---------------|------------------|---------------------------------|---------------------------|----------------------------------------------|--------------|
| Ir<br>recl<br>Orige | nclua<br>lamac<br>em se                                                                                                    | nessa hab<br>das nesse r<br>eja o mesm | ilitação todas a<br>nesmo Process<br>no. Ao final, clio<br>para avancar | s contas j<br>o desde c<br>que na teo | ooupanç<br>que o Ba<br>cla Conti | nco<br>nuar   | 5 Po<br>CF<br>53 | PF do poupador<br>39.104.711-02 | Número do p<br>1234567-22 | nabilitação<br>processo CNJ<br>2.2010.8.19.0 | J<br>0005    |
|                     | CONT                                                                                                    | AS E PLANOS                            | hana aran.3ar                                                           |                                       |                                  |               |                  |                                 |                           |                                              |              |
|                     | #                                                                                                    | Banco Origem                           | Banco Atual                                                             | Agência                               | Conta                            | Plano         | Saldo Base       | Dia do Aniversário<br>da Conta  | 0 Valor Simulado          | Editar                                       | Excluir      |
|                     | 1                                                                                                    | BANERJ                                 | ITAÚ UNIBANCO S.A.                                                      | 123456-8                              | 45789-5                          | Plano Bresser | 150.000,00       | 10                              | 6.415,50                  |                                              | Ô            |
|                     | 2                                                                                                    | BANERJ                                 | ITAÚ UNIBANCO S.A.                                                      | 123456-8                              | 45790-2                          | Plano Bresser | 185.000,00       | 5                               | 7.912,45                  |                                              | ā            |
|                     | Z DANERJ       TRAO UNIDANCO S.A.       123450-8       45790-2       Plano bresser       185.000,00       5       7.912,45       Image: Second second s |                                        |                                                                         |                                       |                                  |               |                  |                                 |                           |                                              |              |

|                   | Qualquer divergência dos dados de pagamento informados, o valor do acordo será | efetivado por meio de Depósito Judicial.                                             |  |  |  |  |  |  |
|-------------------|--------------------------------------------------------------------------------|--------------------------------------------------------------------------------------|--|--|--|--|--|--|
| DADOS PARA PAGAN  | MENTO DO ACORDO                                                                | Informe os Dados Bancários do Poupador e<br>do Advogado para recebimento dos valores |  |  |  |  |  |  |
| Titular da conta* | a conta* Poupador  Angelica Moraes referentes ao Acordo Continuar que se enco  |                                                                                      |  |  |  |  |  |  |
| Tipo da conta*    | Conta corrente O Conta poupança O Depósito judicial                            | página para avançar                                                                  |  |  |  |  |  |  |
| Banco*            | 752 - BANCO BNP PARIBAS BRASIL S.A.                                            | •                                                                                    |  |  |  |  |  |  |
| Agência* / DV     | 123 8 Conta* / DV*                                                             | 12345 8                                                                              |  |  |  |  |  |  |
| DADOS PARA PAGAN  | MENTO DE HONORÁRIOS   ADVOGADO                                                 | 0                                                                                    |  |  |  |  |  |  |
| Advogado          | CARLOS RODRIGUES                                                               | CPF 76471518277                                                                      |  |  |  |  |  |  |
| Tipo da conta*    | Conta corrente O Conta poupança O Depósito judicial                            |                                                                                      |  |  |  |  |  |  |
| Banco*            | 422 - BANCO SAFRA S.A.                                                         | *                                                                                    |  |  |  |  |  |  |
| Agência* / DV     | 123 8 Conta* / DV*                                                             | 45679 3                                                                              |  |  |  |  |  |  |

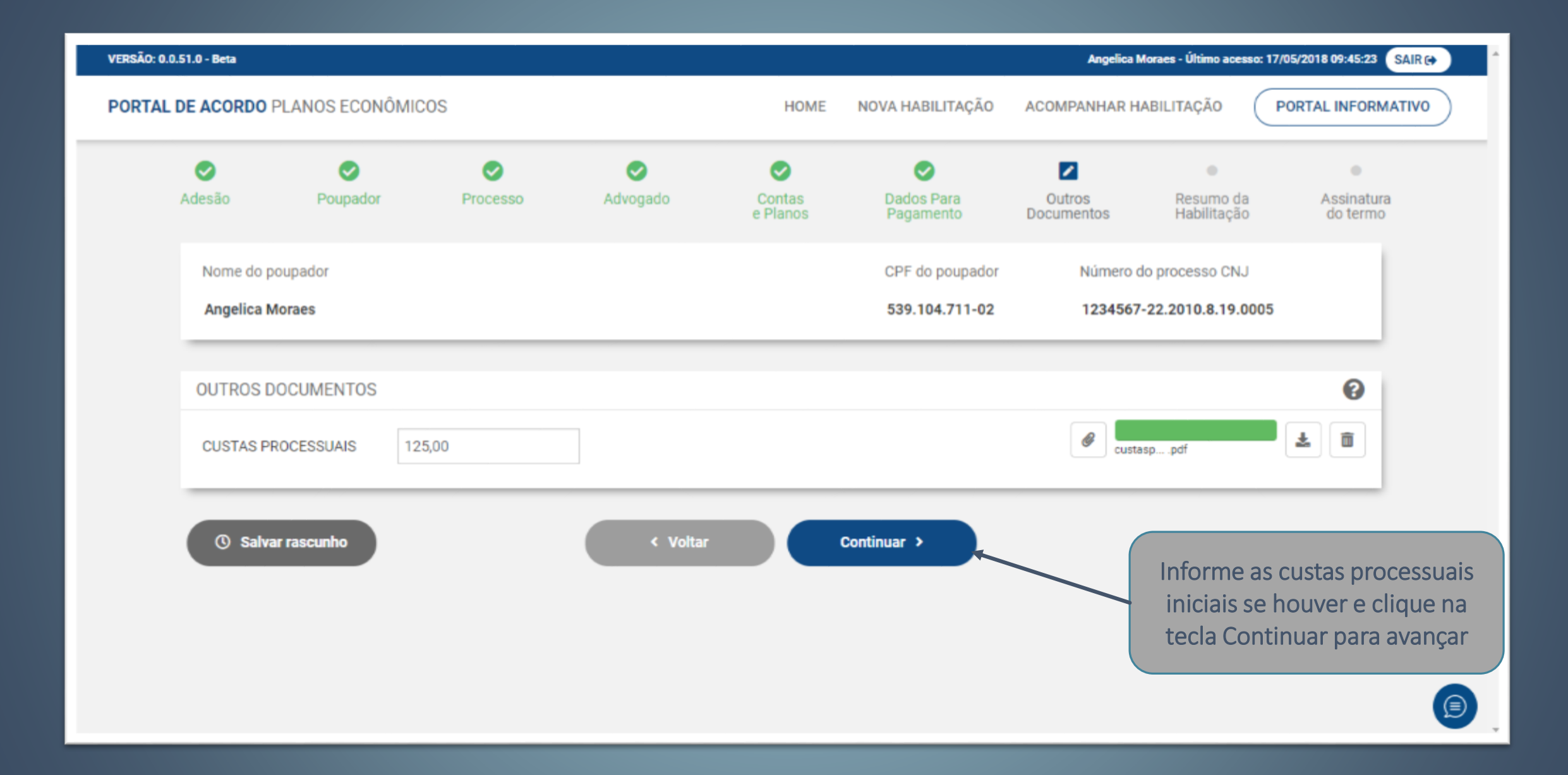

| VERSÃO: 0.0.51.0 - Beta                                                                                          |                                                                    |                    |                         |        | Angelica M                             | oraes - Último acesso: 17/0 | 05/2018 09:45:23 SAIR (+) |
|----------------------------------------------------------------------------------------------------|--------------------------------------------------------------------|--------------------|-------------------------|--------|----------------------------------------|-----------------------------|---------------------------|
| PORTAL DE ACORDO PLANOS ECONÔMICOS                                                                               |                                                                    | HOME               | NOVA HABILITA           | AÇÃO A | COMPANHAR HA                           | ABILITAÇÃO                  |                           |
| Na tela Resumo você confere os da<br>informados. Se estiver tudo ok, cliqu<br>tecla Continuar que se encontra no | ados<br>Lue na<br>final                                            | Contas<br>e Planos | Dados Para<br>Pagamento | D      | Outros<br>Pocumentos                   | Resumo da<br>Habilitação    | Assinatura<br>do termo    |
| dessa página para avançar                                                                                        |                                                                    |                    | CPF do pou              | pador  | Número d                               | o processo CNJ              |                           |
|                                                                                                    |                                                                    |                    | 539.104.71              | 1-02   | 1234567-                               | 22.2010.8.19.0005           |                           |
| POUPADOR<br>Titular da conta poupança requerida é fale<br>Não                                                    | POUPADOR<br>Titular da conta poupança requerida é falecido?<br>Não |                    |                         | DOCUME | :NTOS<br>RG Poupador<br>rgpoupador1705 | 2018101055.pdf              |                           |
| POUPADOR<br>Nome<br>Angelica Moraes<br>Identidade<br>124578 Detran RJ                                            | CPF<br>539.104.711-02<br>Data de nascimento<br>01/04/1950          |                    |                         | F      | CPF Poupador<br>cpfpoupador170         | 52018101050.pdf             |                           |
| CONTATO POUPADOR                                                                                                 |                                                                    | • ••               |                         |        |                                        |                             |                           |

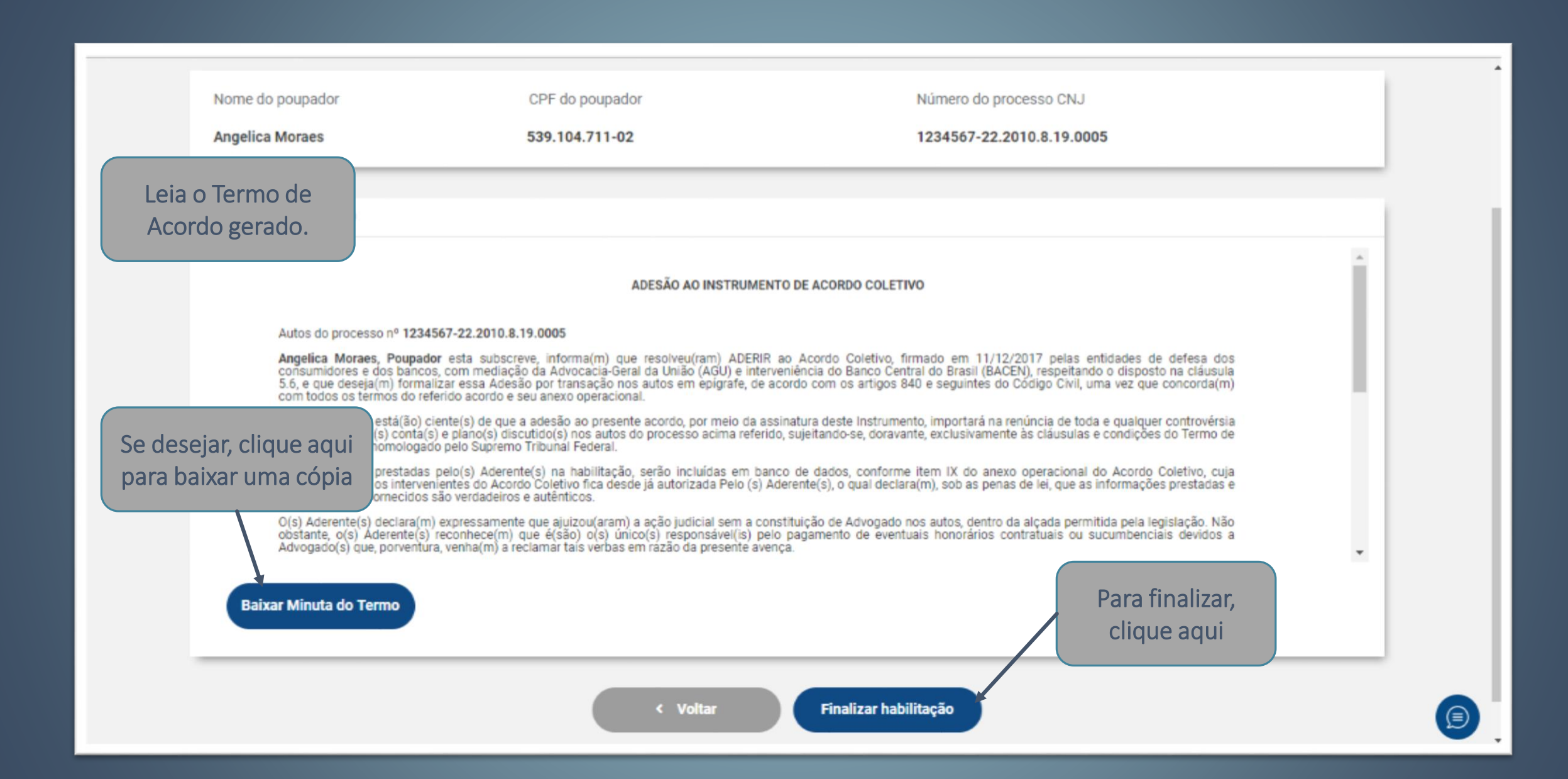

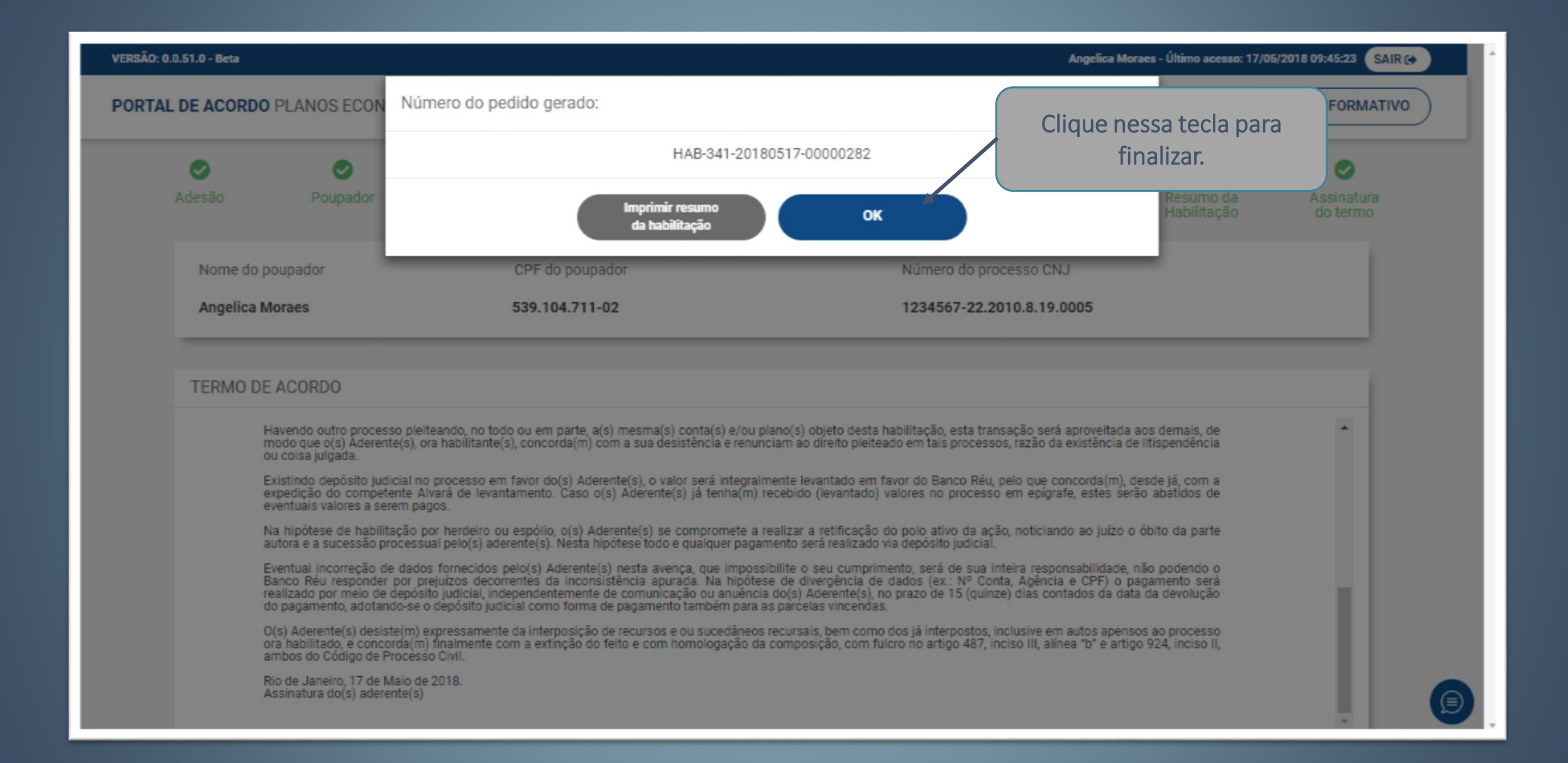

| VERSÃO: 0.0. | RSÃO: 0.0.51.0 - Beta Angelica Moraes - Último acesso: 17/05/2018 09:45:23 SAIR 😝 |                  |                           |                |                           |                           |  |  |  |  |
|--------------|-----------------------------------------------------------------------------------|------------------|---------------------------|----------------|---------------------------|---------------------------|--|--|--|--|
| PORTAL D     | DE ACORDO PLANOS ECONÔMICOS                                                       | S                | HOME                      | NOVA HABILITA  | ÇÃO ACOMPANHAR HABILITAÇÃ | ÃO PORTAL INFORMATIVO     |  |  |  |  |
|              |                                                                                   |                  |                           |                |                           |                           |  |  |  |  |
|              | PROTOCOLO                                                                         |                  | CPF                       | STATUS         | SELECIONE O STATUS        | Q                         |  |  |  |  |
|              |                                                                                   |                  |                           |                |                           |                           |  |  |  |  |
|              |                                                                                   |                  |                           |                |                           |                           |  |  |  |  |
|              | Protocolo                                                                         | CPF              | Processo                  | Solicitação    | Status                    | Opções                    |  |  |  |  |
|              | HAB-341-20180517-00000282                                                         | 539.104.711-02   | 1234567-22.2010.8.19.0005 | 17/05/2018     | PENDENTE DE ASSINATURA    | Opções -                  |  |  |  |  |
|              |                                                                                   |                  | 1                         |                |                           |                           |  |  |  |  |
|              |                                                                                   |                  |                           |                |                           |                           |  |  |  |  |
|              |                                                                                   |                  |                           |                |                           |                           |  |  |  |  |
|              | Um e-mail é disparado p                                                           | ara o Advogado   | o cadastrado pelo Poup    | bador inform   | ando que existe uma h     | abilitação pendente da    |  |  |  |  |
| S            | sua assinatura. O Advoga                                                          | do deverá se log | gar no Sistema, localiza  | ar a habilitaç | ão com os dados receb     | pidos no e-mail e assinar |  |  |  |  |
|              | a mesma digitan                                                                   | nente. Apos ess  | se passo, o Status do Pi  | IUCESSU SEI a  | atualizado para Alialise  | e da mstitulção.          |  |  |  |  |
|              |                                                                                   |                  |                           |                |                           |                           |  |  |  |  |
|              |                                                                                   |                  |                           |                |                           |                           |  |  |  |  |

Podem ser utilizados para assinatura do Termo de Acordo:

• Assinador adobe. Instruções de uso disponíveis no Link da <u>OAB</u> http://www.oab-ba.org.br/fileadmin/user\_upload/tesouraria/COMO\_ASSINAR\_ARQUIVO\_PDF\_COM\_CERTIFICADO\_DIGITAL.pdf

 Assinador Livre TJ RJ – Instruções disponíveis no Link da OAB <u>http://fiquedigital.oabrj.org.br/upload/files/Cartilha\_Assinando\_com\_Assinador\_Livre.pdf</u>

Download dos programas:
 ADOBE Reader - <u>https://get.adobe.com/br/reader/</u>
 Assinador Livre TJRJ - <u>https://portaltj.tjrj.jus.br/web/guest/processo-eletronico/apresentacao/assinador-livre</u>

| VERSÃO: 0.0.5 | 51.0 - Beta                 |                |                           |                           | Angelica Moraes -                           | Último acesso: 17/05/2018 09:45:23 SAIR 🗭              |
|---------------|-----------------------------|----------------|---------------------------|---------------------------|---------------------------------------------|--------------------------------------------------------|
| PORTAL D      | DE ACORDO PLANOS ECONÔMICOS |                | HOME                      | NOVA HABILITA             | ÇÃO ACOMPANHAR HABILIT                      | AÇÃO PORTAL INFORMATIVO                                |
|               | PROTOCOLO                   | C              | ;PF                       | STATUS                    | SELECIONE O STATUS                          | ▼ Q                                                    |
|               | Protocolo                   | CPF            | Processo                  | Solicitação               | Status                                      | Opções                                                 |
|               | HAB-341-20180517-00000282   | 539.104.711-02 | 1234567-22.2010.8.19.0005 | 17/05/2018                | PENDENTE DE ASSINATURA                      | Opções -                                               |
|               |                             |                | 1                         |                           |                                             |                                                        |
|               |                             |                | O Poupador<br>de Acordos  | e o Advoga<br>s para acom | do podem a qualque<br>panhar o Status das H | er tempo, acessar o Portal<br>Habilitações cadastradas |
|               |                             |                |                           |                           |                                             |                                                        |